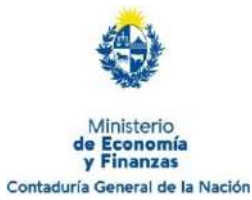

## Instructivo para ingreso de Bajas SIGGA

En este instructivo usted encontrará los pasos a seguir cuando no puede descontar total o parcialmente el alquiler a un funcionario, que figura en el sistema SIGGA.

1 Ingrese al SIGGA: https://sigga.sga.gub.uy

2 Una vez dentro del SIGGA, seleccione "Habilitados en Oficina" —> "Financiero" —> "Bajas de Oficinas"

| Administración de Oficinas<br>Ingreso de Informe Liquido<br>Mensual Disponible<br>Mantenimiento/Verificación<br>LD<br>Mantenimiento de Personas<br>Reporte ILD<br>Financiero | e trabajo 🍣                                             | ajo                                                                                           | trar filtros Agregar/(                                                                                                 | Quitar colun                                                                                                    | inas                                                                                                    |                                                                                                    |
|----------------------------------------------------------------------------------------------------|---------------------------------------------------------|-----------------------------------------------------------------------------------------------|----------------------------------------------------------------------------------------------------|----------------------------------------------------------------------------------------------------|----------------------------------------------------------------------------------------------------|----------------------------------------------------------------------------------------------------|
| Mantenimiento/Verificación<br>ILD<br>Mantenimiento de Personas<br>Reporte ILD<br>Financiero                                                                                  | e trabajo 🏐                                             | ø)<br>ajó                                                                                     |                                                                                                    |                                                                                                    |                                                                                                    |                                                                                                    |
| LD<br>Mantenimiento de Personas<br>Reporte ILD<br>Financiero                                                                                                    | lemento de traba                                        | ajo                                                                                           |                                                                                                    |                                                                                                    |                                                                                                    |                                                                                                    |
| Financiero                                                                                                    | - /                                                     |                                                                                               |                                                                                                    |                                                                                                    |                                                                                                    |                                                                                                    |
|                                                                                                    | Bajas de Ofici                                          | inas                                                                                          |                                                                                                    |                                                                                                    |                                                                                                    |                                                                                                    |
| _                                                                                                    | Consulta Carg                                           | gos por Oficina                                                                               |                                                                                                    |                                                                                                    | _                                                                                                    |                                                                                                    |
|                                                                                                    |                                                         |                                                                                               |                                                                                                    |                                                                                                    |                                                                                                    | Saur                                                                                                    |
|                                                                                                    | CONSULT/                                                | A DE BAJAS                                                                                    | DE OFICINAS                                                                                                    |                                                                                                    |                                                                                                    | _                                                                                                    |
| la consulta:                                                                                                    |                                                         |                                                                                               |                                                                                                    |                                                                                                    |                                                                                                    |                                                                                                    |
|                                                                                                    | ESDANOLA                                                | -                                                                                             | Sub-Oficina *                                                                                                    | ASOCIACIO                                                                                                    | N ESDAÑOLA                                                                                                    | _                                                                                                    |
| Mes *: Enero                                                                                                    | I COPRIOCA                                              |                                                                                               | Año *:                                                                                                    | 2015                                                                                                    | IN COPANOLA                                                                                                    |                                                                                                    |
|                                                                                                    |                                                         |                                                                                               |                                                                                                    |                                                                                                    | Durran                                                                                                    |                                                                                                    |
|                                                                                                    | a la consulta:<br>Oficina *: ASOCIACION<br>Mes *: Enero | Consulta Carr<br>CONSULT.<br>a la consulta:<br>Oficina *: ASOCIACION ESPAÑOLA<br>Mes *: Enero | Consulta Cargos por Oficina<br>CONSULTA DE BAJAS<br>a la consulta:<br>Oficina *: ASOCIACION ESPAÑOLA<br>Mes *: Enero Y | Consulta Cargos por Oficina.<br>CONSULTA DE BAJAS DE OFICINAS<br>a la consulta:<br>Oficina *:<br>Mes *: Enero ¥ Año *: | Consulta Cargos por Oficina<br>CONSULTA DE BAJAS DE OFICINAS<br>a la consulta:<br>Oficina *: ASOCIACION ESPAÑOLA<br>Mes *: Enero ¥ Año *: 2015 | Consulta Cargos por Oficina<br>CONSULTA DE BAJAS DE OFICINAS<br>a la consulta:<br>Oficina *: ASOCIACION ESPAÑOLA<br>Mes *: Enero Y Año *: 2015 |

**3**.Se desplegará la siguiente pantalla, donde deberá ingresar mes y año al cual ingresará la baja y seleccionar "Nuevo".

**4**.Ingrese la cédula de identidad del funcionario, el tipo de baja y el importe no descontado, donde se indica a continuación.

5.En aquellos casos que el importe no descontado sea el total del monto del alquiler, deberá completar la celda de "Importe no descontado" con la misma cifra que figura en la celda de "Importe a descontar", de lo contrario ingresar el monto que corresponda.

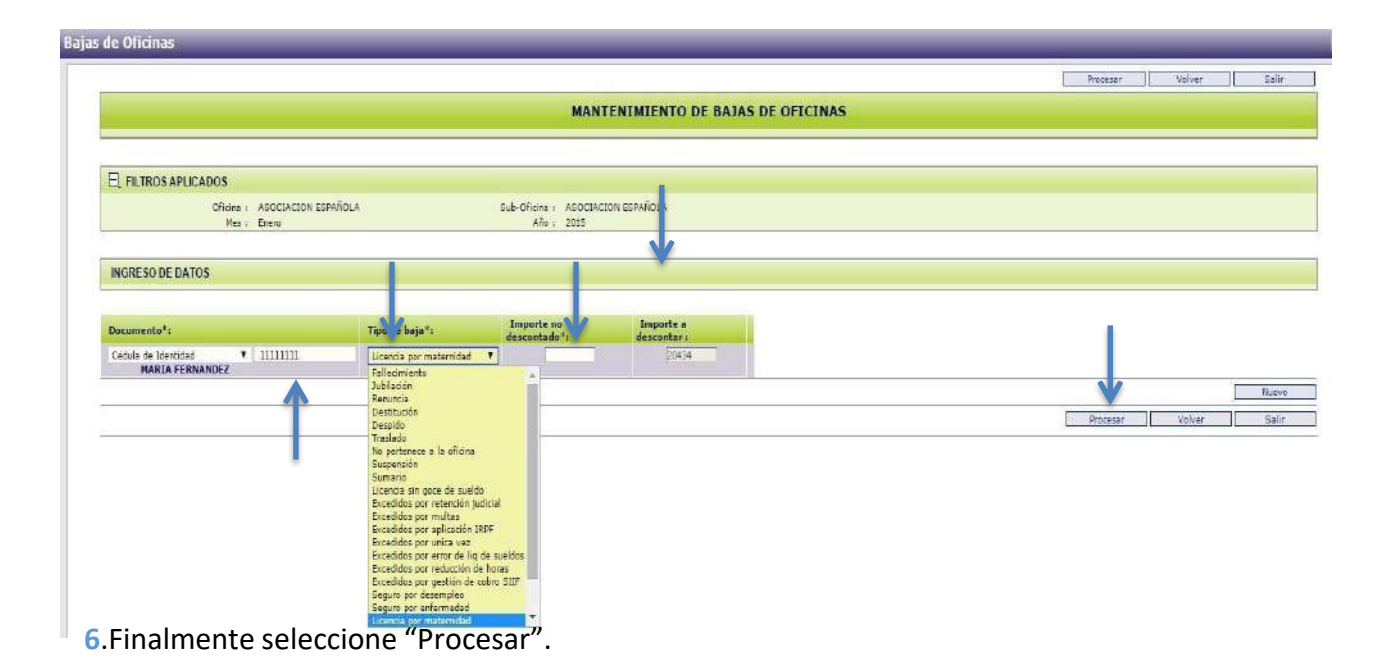

## Consulta de bajas ya ingresadas

Para realizar esta consulta, usted deberá seguir los pasos 1 y 2 de este instructivo. Una vez que acceda a la siguiente pantalla, complete las celdas "Mes" y "Año" según la fecha de la baja que desea consultar. Luego seleccione "Buscar"

|                         | CON                 | SULTA DE BAJ | AS DE OFICINAS |                     |       |  |
|-------------------------|---------------------|--------------|----------------|---------------------|-------|--|
| ltros para la consulta: |                     |              |                |                     |       |  |
| Oficina *:              | ASOCIACION ESPAÑOLA |              | Sub-Oficina *: | ASOCIACION ESPAÑOLA |       |  |
| Mes *:                  | Enero               |              | Año *:         | 2015                |       |  |
|                         |                     |              |                | Buscar              | Nuevo |  |
|                         |                     |              |                | •                   | Calir |  |

Finalmente se desplegará una pantalla con la/las bajas correspondientes a esa fecha, como se muestra a continuación.

|            |                    |                              |                      |                                    | Volver                   | Salir |
|------------|--------------------|------------------------------|----------------------|------------------------------------|--------------------------|-------|
|            |                    | CONSULTA                     | DE BAJAS DE OFICI    | NAS                                |                          |       |
|            | SAPLICADOS         |                              |                      |                                    |                          |       |
|            | Oficina :<br>Mes : | ASOCIACION ESPAÑOLA<br>Enero | Sub-1                | Oficina : ASOCIACION<br>Año : 2015 | I ESPAÑOLA               |       |
| Resultado  | de consulta (E     | xportar: <u>Excel PDF</u> )  |                      |                                    |                          |       |
|            | Neo                | Mandhar                      | Importe no           | Importe a                          | Time Bain                |       |
| Clase doc. | documento          | Nombre<br>△ ▽                | descontado           | descontar<br>△▽                    |                          |       |
| Clase doc. | documento          | MARIA<br>FERNANDEZ           | descontado<br>20,434 | descontar<br>20.434                | Seguro por<br>enfermedad |       |